# H 自動払込み (ファイル受付/本番データ送受信)

2025年5月版

| 1. 払辽 | しみ方法                        |        |
|-------|-----------------------------|--------|
| 1.1   | ゆうちょ Biz ダイレクトに利用者 ID でログオン | P.2    |
| 1.2   | データを登録                      | P.6    |
| 1.3   | 登録したデータを承認                  | P.8    |
| 1.4   | 承認したデータを送信                  | P.10   |
| 1.5   | 結果データの受信                    | P.13   |
| 2. 登錄 | <b>歳口座の口座番号・カナ氏名が正しいか確認</b> | 応じて実施! |
| 2.1   | 登録口座の口座番号・カナ氏名が正しいか確認       | P.17   |

<データ提出期限等>

| データ提出期限                     | 払込日の2営業日前17時 |
|-----------------------------|--------------|
| 処理結果<br>受信開始時間 <sup>※</sup> | 払込日翌日の8時以降   |

※データの処理量等によって、受信開始時間が遅れることがあります。

# 1. 払込み方法

## 1.1 ゆうちょ Biz ダイレクトに利用者 ID でログオン

# ①ゆうちょ銀行の Web サイトで、「ホーム > 法人のお客さま」のページを表示し、ゆうちょ Biz ダイレクトの利用者ログオンボタンを押下します。

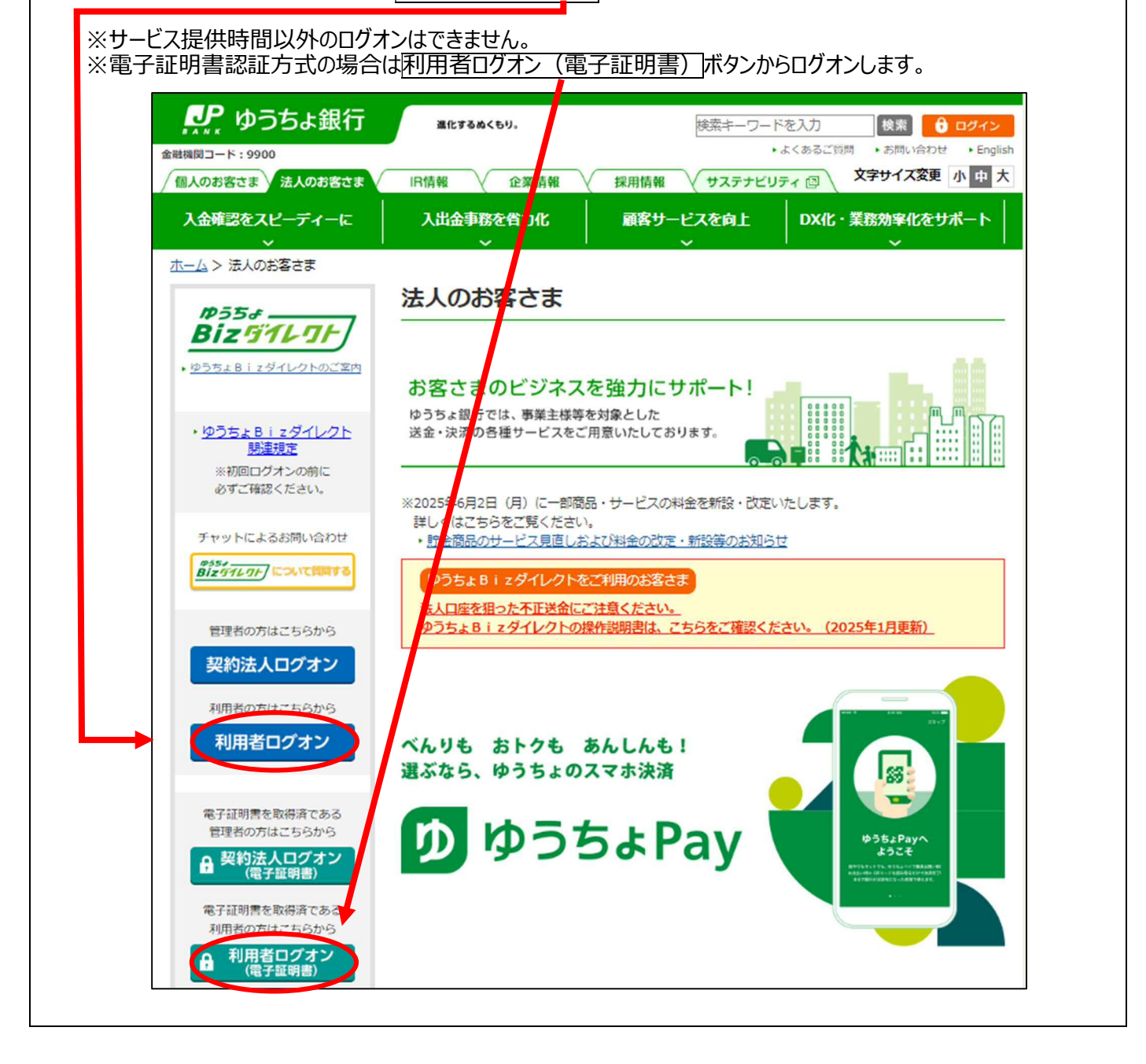

| 利用者ログオン                                                                                               | /                                                                                                    |                                                                                                   |                                                                                                    |                                  | CIBMU201                                                                                       |
|----------------------------------------------------------------------------------------------------|----------------------------------------------------------------------------------------------------|---------------------------------------------------------------------------------------------------|----------------------------------------------------------------------------------------------------|----------------------------------|------------------------------------------------------------------------------------------------|
| 契約法人ID、利用者ID、利                                                                                        | ー<br>利用者暗証番号を入力し、「ログオン」ボタン                                                                                                    | を押してくださ                                                                                           | ບາ.                                                                                                    |                                  |                                                                                                |
| 契約法人ID                                                                                                | <b>必须</b> 9876543210                                                                                                    | 半角支数字                                                                                             | 30桁以内                                                                                                    |                                  |                                                                                                |
| 利用者ID                                                                                                 | TanakaJirou001                                                                                                    |                                                                                                   | 230桁以内                                                                                                    |                                  |                                                                                                |
|                                                                                                    | ••••••                                                                                                    | 半角英数字                                                                                             | ₹4~12桁                                                                                                    |                                  |                                                                                                |
| 利用者暗証番号                                                                                               | <u> 必須</u><br>ソフトウェアキーボード                                                                                                    |                                                                                                   |                                                                                                    |                                  | +                                                                                              |
|                                                                                                    |                                                                                                    |                                                                                                   |                                                                                                    |                                  | IFFI \                                                                                         |
|                                                                                                    |                                                                                                    |                                                                                                   |                                                                                                    |                                  |                                                                                                |
| クリア 閉じる                                                                                               |                                                                                                    |                                                                                                   |                                                                                                    |                                  |                                                                                                |
| <b>オン後のステー</b><br>内容、権限によってす                                                                          | - <b>夕ス画面&gt;</b><br>気示される項目は異なります。                                                                                                    | ×1                                                                                                | בבא <mark>י</mark>                                                                                             |                                  |                                                                                                |
| <b>オン後のステー</b><br>内容、権限によってす                                                                          | -夕ス画面><br>長示される項目は異なります。                                                                                                    | ×1                                                                                                | <mark>ンメニュー</mark>                                                                                             | tt d ba                          | للمراجع                                                                                        |
| オン後のステー<br>内容、権限によってす                                                                                 | -夕ス画面><br>長示される項目は異なります。                                                                                                    | メイ<br>へ<br>う<br>利田者枯                                                                              | <mark>ンメニュー</mark><br>ゆうちょ銀行Web                                                                                | サイトへ 管理者11                       | () ログオフ<br>セット                                                                                 |
| オン後のステー<br>内容、権限によってま<br>ゆうちょ銀行                                                                       | -夕ス画面><br>長示される項目は異なります。                                                                                                    | メイ<br>へ<br>、<br>、<br>、<br>、<br>、<br>、<br>、<br>、<br>、<br>、<br>、<br>、<br>、<br>、<br>、<br>、<br>、<br>、 | <mark>ンメニュー</mark><br>ゆうちょ銀行Web <sup>、</sup><br>報変更                                                            | サイトへ<br>管理者リー                    | ひ ログオフ<br>セット                                                                                  |
| オン後のステー<br>内容、権限によってす                                                                                 | - <b>夕ス画面&gt;</b><br>長示される項目は異なります。<br>オンライン取引 ファイル伝送<br>・夕ス                                                                                            | メイ<br>                                                                                            | <mark>ンメニュー</mark><br>ゆうちょ銀行Web<br>報変更                                                                         | サイトへ<br>管理者リー                    | <ul> <li>① ログオフ</li> <li>セット</li> <li>CIBMU206</li> </ul>                                      |
| オン後のステー<br>内容、権限によってす<br>・<br>・<br>かって<br>・<br>・<br>・<br>・<br>・<br>・<br>、<br>和用者ステー                   | - <b>夕ス画面&gt;</b><br>長示される項目は異なります。<br>オンライン取引 ファイル伝送                                                                                                   | メイ<br>へ<br>う<br>利用者情                                                                              | <mark>ンメニュー</mark><br>ゆうちょ銀行Web <sup>-</sup><br>報変更                                                            | サイトへ<br>管理者リ                     | <ul> <li>① ログオフ</li> <li>セット</li> <li>CIBMU206</li> </ul>                                      |
| オン後のステー<br>内容、権限によってす                                                                                 | - <b>夕ス画面&gt;</b><br>長示される項目は異なります。<br>オンライン取引 ファイル伝送<br>・<br>クス                                                                                        | メイ<br>へ<br>う<br>利用者情                                                                              | <mark>ンメニュー</mark><br>ゆうちょ銀行Web <sup>-</sup><br>報変更                                                            | サイトへ<br>管理者リ                     | <ul> <li>① ログオフ</li> <li>セット</li> <li>CIBMU206</li> </ul>                                      |
| <b>オン後のステー</b><br>内容、権限によってま                                                                          | - <b>夕ス画面&gt;</b><br>長示される項目は異なります。<br>オンライン取引 ファイル伝送<br>・夕ス                                                                                            | メイ<br>へ<br>う<br>利用者情<br>ご利用                                                                       | <mark>ンメニュー</mark><br>ゆうちょ銀行Web <sup>-</sup><br>報変更<br>覆 <b>歴</b>                                              | サイトへ<br>管理者リ                     | <ul> <li>① ログオフ</li> <li>セット</li> <li>CIBMU206</li> </ul>                                      |
| <b>オン後のステー</b><br>内容、権限によってま<br><i>Composition</i><br>ふトップ<br>利用者ステー<br>ステータス<br><sub>契約法人名</sub>     | -夕ス画面><br>長示される項目は異なります。<br>オンライン取引 ファイル伝送<br>・クス<br>かきくけこ商事 様                                                                                          | メイ<br>メイ<br>、<br>、<br>、<br>、<br>、<br>、<br>、<br>、<br>、<br>、<br>、<br>、<br>、<br>、<br>、<br>、<br>、     | ンメニュー<br>ゆうちょ銀行Web<br>報変更<br>覆 <b>歴</b><br><sup>2019年04月10日<br/>13時01分23秒</sup>                                | サイトへ<br>管理者リー                    | <ul> <li>① ログオフ</li> <li>セット</li> <li>CIBMU206</li> </ul>                                      |
| オン後のステー<br>内容、権限によってま<br>ひで、<br>ゆうちょ銀行<br>ふ トップ<br>利用者ステー<br>ステータス<br>契約法人名<br>利用者名                   | -夕ス画面><br>長示される項目は異なります。<br>オンライン取引 ファイル伝送<br>・クス<br>かきくけこ商事様<br>田中 次郎様                                                                                 | メイ<br>メイ<br>利用者情<br>前回<br>2回前                                                                     | ンメニュー<br>・ゆうちょ銀行Web<br>報変更<br>覆 <b>歴</b><br>2019年04月10日<br>13時01分23秒<br>2019年04月09日                            | サイトへ<br>管理者リ・<br>管理者<br>山田       | <ul> <li>① ログオフ</li> <li>セット</li> <li>CIBMU206</li> <li>5</li> <li>大郎</li> </ul>               |
| オン後のステー<br>内容、権限によってま<br>かった。ゆうちょ銀イ<br>ふトップ<br>利用者ステー<br>ステータス<br>契約法人名<br>利用者名<br>前回ログオン日時           | - <b>夕ス画面&gt;</b><br>表示される項目は異なります。<br>オンライン取引 ファイル伝送<br>・クス<br>かきくけこ商事様<br>田中 次郎様<br>2019年04月07日 16時34分56秒                                             | メイ<br>シ<br>利用者情<br>前回<br>2回前<br>3回前                                                               | ンメニュー<br>ゆうちょ銀行Web<br>報変更<br>2019年04月10日<br>13時01分23秒<br>2019年04月09日<br>14時12分34秒<br>2019年04月09日               | サイトへ<br>管理者リ                     | <ul> <li>① ログオフ</li> <li>セット</li> <li>CIBMU206</li> <li>ビュー</li> <li>大郎</li> <li>ホス</li> </ul> |
| オン後のステー<br>内容、権限によってま<br>、たのうちょ銀行<br>ふトップ<br>利用者ステー<br>ステータス<br>契約法人名<br>利用者名<br>前回ログオン日時<br>Eメールアドレス | -夕ス画面><br>表示される項目は異なります。<br>オンライン取引 ファイル伝送<br>クス<br>かきくけこ商事様<br>田中 次郎様<br>2019年04月07日 16時34分56秒<br>tanaka.jirou-kakikukekoshouji.tokyohonsha<br>@.co.jp | メイ<br>メイ<br>ション<br>利用者情<br>前回<br>2回前<br>3回前                                                       | ンメニュー<br>・ゆうちょ銀行Web<br>報変更<br>2019年04月10日<br>13時01分23秒<br>2019年04月09日<br>14時12分34秒<br>2019年04月08日<br>15時23分45秒 | サイトへ<br>管理者リ・<br>管理者<br>山田<br>鈴木 | <ul> <li>① ログオフ</li> <li>セット</li> <li>CIBMU206</li> <li>S</li> <li>素郎</li> <li>花子</li> </ul>   |

| ゆうちよ銀行       少うちよ銀行Webサイトへ 0 ロクオフ         ゆ トップ       オンライン取引       ファイル伝送       利用首催報変更       管理者リセット         利用者ステークス       CIBMU206                                                                                                    |            |                                                                                                |                   |                          |                                            |
|----------------------------------------------------------------------------------------------------|------------|------------------------------------------------------------------------------------------------|-------------------|--------------------------|--------------------------------------------|
| 血トップ     オンライン取引     ファイル伝送     利用者保留空     管理者リセット       利用者ステータス     CEMU206       ステータス     CEMU206       取物法人名     かさくけご商事 様       利用者名     田中、次郎 様       前回ログオン日時     2019年04月07日       13時13/3239     2019年04月00日       第一日     次郎 様       前回ログオン日時     2019年04月07日       13時13/3239     2019年04月00日       13時12/3249     山田 太郎       13時12/3249     山田 太郎       13時12/3249     山田 太郎       13時12/3249     山田 太郎       13時12/3249     山田 太郎       13時12/3249     山田 太郎       13時12/3249     山田 太郎       13時12/3249     山田 太郎       13時12/3249     山田 太郎       13時12/3249     山田 太郎       13時12/3249     山田 太郎       13時12/3249     山田 太郎       13時12/3249     山田 太郎       13時12/3249     シロチロ・       13時12/3249     シロチロ・       13時12/3249     シロチロ・       13時2/3249     シロチロ・       13時2/3249     シロチロ・       13時2/3249     シロチロ・       13時2/3249     シロチロ・       13時2/3249     シロチロ・       13時2/3249     シロチロ・       13時2/3249     シロチロ・       13時3/3250     シロチロ・       13                                                                                                    | ゆうちょ銀行     |                                                                                                | 2                 | >ゆうちょ銀行Webt              | オイトヘ 也 ログオフ                                |
| 利用者ステータス       CIBMU205         ステータス       ご利用區歴         契約法人名       かきくけご商事様         期月名       田中、次郎 様         前回ログオン日時       2019年04月07日         ロクオン日時       2019年04月07日         エールアドレス       tanaka.jirou-kakikukekoshouji.tokyohonsha         ロ・ロック       ロー         電子証明書の有効期限       2020年04月30日         2020年04月30日       068559分559    The Carter of the application of the application of the applica | 合 トップ      | オンライン取引 ファイル伝送                                                                                 | 利用者相              | 转致变更                     | 管理者リセット                                    |
| ステークス       ご利用協歴         契約法人名       かきくけご商事 標         利用者名       田中 次郎 様         前回ログオン日時       2019年04月07日 16時34分56秒         玉メールアドレス       はnaka,jirou-kakikukekoshouji.tokyohonsha<br>@.co.jp         電子延明書の有効期限       2020年04月30日 08時59分59秒         エーに各種の項目が表示されるので、       外部ファイル送受信       を押下し         明内容、権限によって表示される項目は異なります。         (少うちょ銀行)       少うちょ銀行Webサイトへ ひログオブ         ム トッブ       オンライン限引       ファイル伝送       何用質 概変更 管理到セット                                                                                                    | 利用者ステーク    | קל                                                                                             |                   | 16.                      | CIBMU206                                   |
| 契約法人名       かきくけご商事様       前日       第四年       第四日       第四日       第四日       第四日       第四日       第四日       第四日       第四日       第四日       第四日       第四日       第四日       第四日       第四日       第四日       第四日       第四日       第四日       第四日       第四日       第四日       2019年04月09日       山田       太郎       14時12/3349       3回前       2019年04月08日       第末 花子       第末 花子       15時23分459       3回前       2019年04月08日       第末 花子       第三日       第二日       第三日       第三日       3回前       2019年04月08日       第末 花子       第三日       第二日       第三日       第三日       3回前       2019年04月08日       第末 花子       第三日       第三日       第三日       第三日       3回前       2019年04月08日       第末 花子       第三日       第三日       第二日       第三日       3回前       2019年04月08日       第末 花子       第三日       第三日       第三日       3回前       2019年04月08日       第末 花子       第三日       第三日       第三日       第三日       3回前       2019年04月08日       第二日       第三日       第三日       第三日       第三日       第三日       第三日       第三日       第三日       第三日       第三日       第三日       第三日       第三日       第三日       第三日       第三日       第三日       第三日       第三日       第三日       第三日       第三日       第三日                                                                                                    | ステータス      |                                                                                                | ご利用               | 履歴                       |                                            |
| 利用者名       田中 次郎 暖         前回ログオン日時       2019年04月07日 16時34分56秒         Eメールアドレス       tanaka,jirou-kakikukekoshouji.tokyohonsha<br>@.co.jp         電子証明書の有効期限       2020年04月30日 08時59分59秒                                                                                                    | 契約法人名      | かきくけこ <mark>商</mark> 事 様                                                                       | 前回                | 2019年04月10日              | 管理者                                        |
| 前回ログオン日時       2019年04月07日 16時34分56秒       14時12分34秒         エメールアドレス       tanaka.jirou-kakikukekoshouji.tokyohonsha<br>@.co.jp       3回前       2019年04月08日       第木 花子         電子証明書の有効期限       2020年04月30日 08時59分59秒       59秒       5時23分45秒       5時23分45秒         こユーに各種の項目が表示されるので、         外部ファイル送受信       を押下し         山用内容、権限によって表示される項目は異なります。       ゆうちょ銀行Webサイトへ りログオフ         ムトップ       オンライン取引       ファイル伝送       利用省 概変更       管理者リセット                                                                                                    | 利用者名       | 田中 次郎 様                                                                                        | 2回前               | 13時01分23秒<br>2019年04月09日 | 山田太郎                                       |
| ビメールアドレス       tanaka,jirou-kakikukekoshouji.tokyohonsha<br>@.co.jp       3回前       2019年04月08日       鈴木 花子         電子証明書の有効期限       2020年04月30日 08時59分59秒       15時23分45秒       15時23分45秒         二ユーに各種の項目が表示されるので、       外部ファイル送受信       を押下し         ジリ用内容、権限によって表示される項目は異なります。       ゆうちょ銀行Webサイトへ じログオフ         シリブ       オンライン取引       ファイル伝送       利用者         酸型者リセット       管理者リセット                                                                                                    | 前回ログオン日時   | 2019年04月07日 16時34分56秒                                                                          |                   | 14時12分34秒                |                                            |
| 電子証明書の有効期限 2020年04月30日 08時59分59秒<br>こユーに各種の項目が表示されるので、外部ファイル送受信を押下し<br>用内容、権限によって表示される項目は異なります。<br>ゆうちょ銀行Webサイトへ ひログオフ<br>ゆうちょ銀行Webサイトへ ひログオフ                                                                                                    | Eメールアドレス   | tanaka.jirou-kakikukekoshouji.tokyohonsha<br>@.co.jp                                           | <mark>3</mark> 回前 | 2019年04月08日<br>15時23分45秒 | 鈴木花子                                       |
| ニューに各種の項目が表示されるので、外部ファイル送受信を押下し<br>リ用内容、権限によって表示される項目は異なります。<br>・ゆうちょ銀行Webサイトへ じログオフ<br>ゆうちょ銀行Webサイトへ じログオフ<br>な トップ オンライン取引 ファイル伝送 利用者 概変更 管理者リセット                                                                                                    | 電子証明書の有効期限 | 2020年04月30日 08時59分59秒                                                                          |                   |                          |                                            |
|                                                                                                    | ーに各種の項     |                                                                                                | <br>部ファ·          | イル送受                     | <br>信を押下し                                  |
|                                                                                                    |            | <ul> <li>示される項目は異なります。</li> <li>銀行</li> <li>オンライン取引 ファイル伝送</li> <li>約5・貸与振込 、 自動払込み</li> </ul> | 利用                | ・ゆうちょ銀行Wet<br>報変更        | サイトへ し ログオフ<br><b>管理者リセット</b><br>相戻・IJTE → |

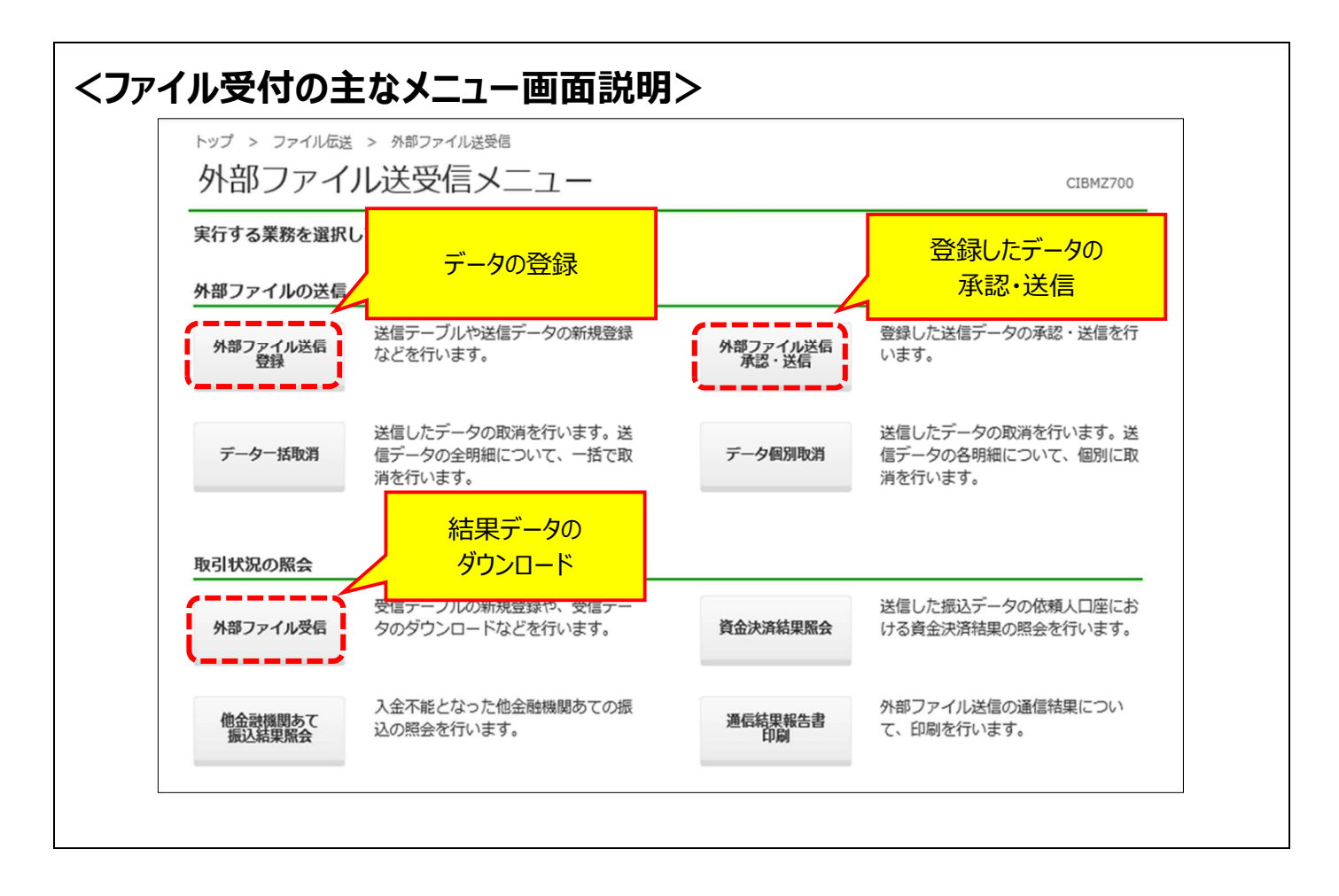

#### 1.2 データを登録

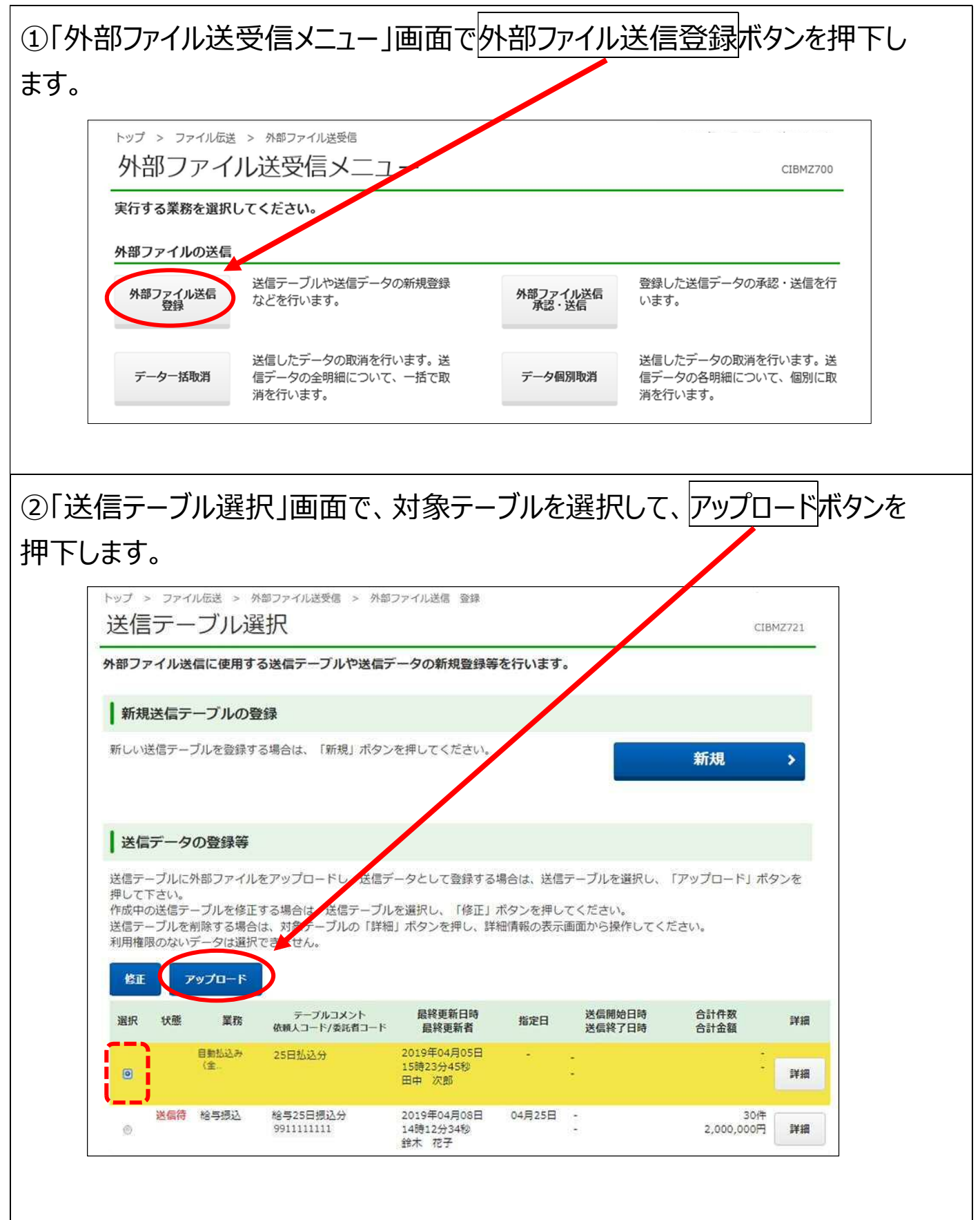

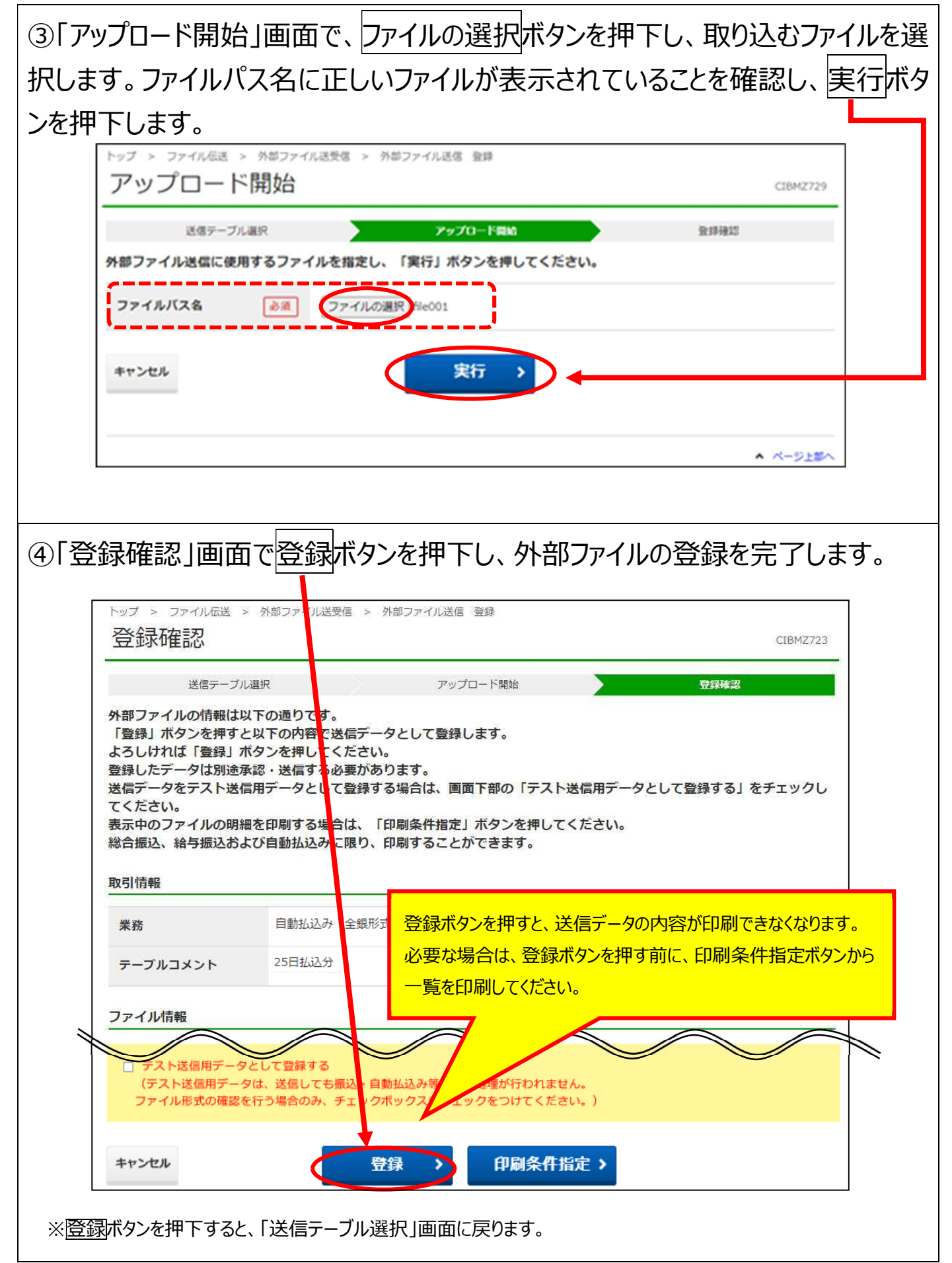

#### 1.3 登録したデータを承認

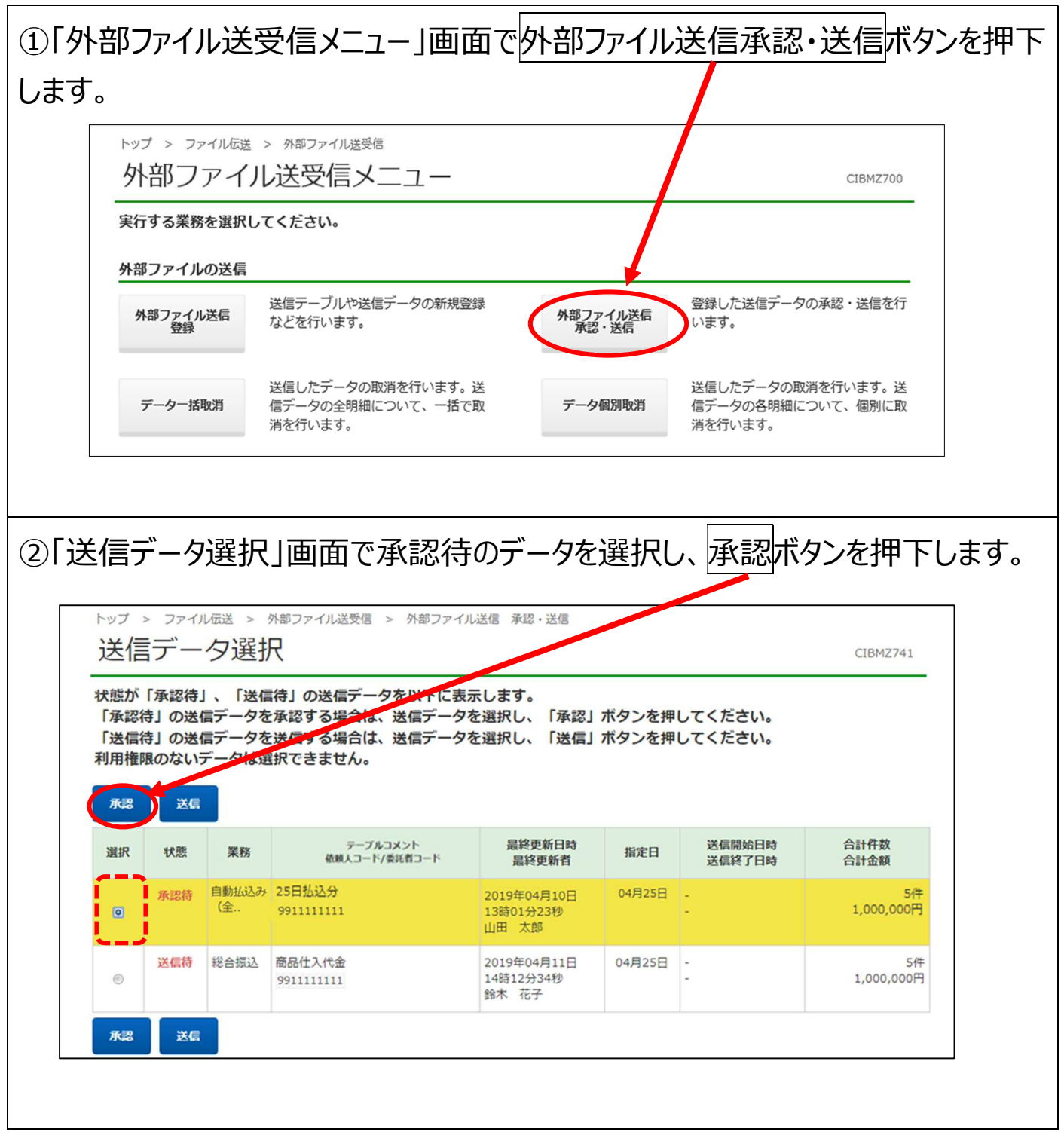

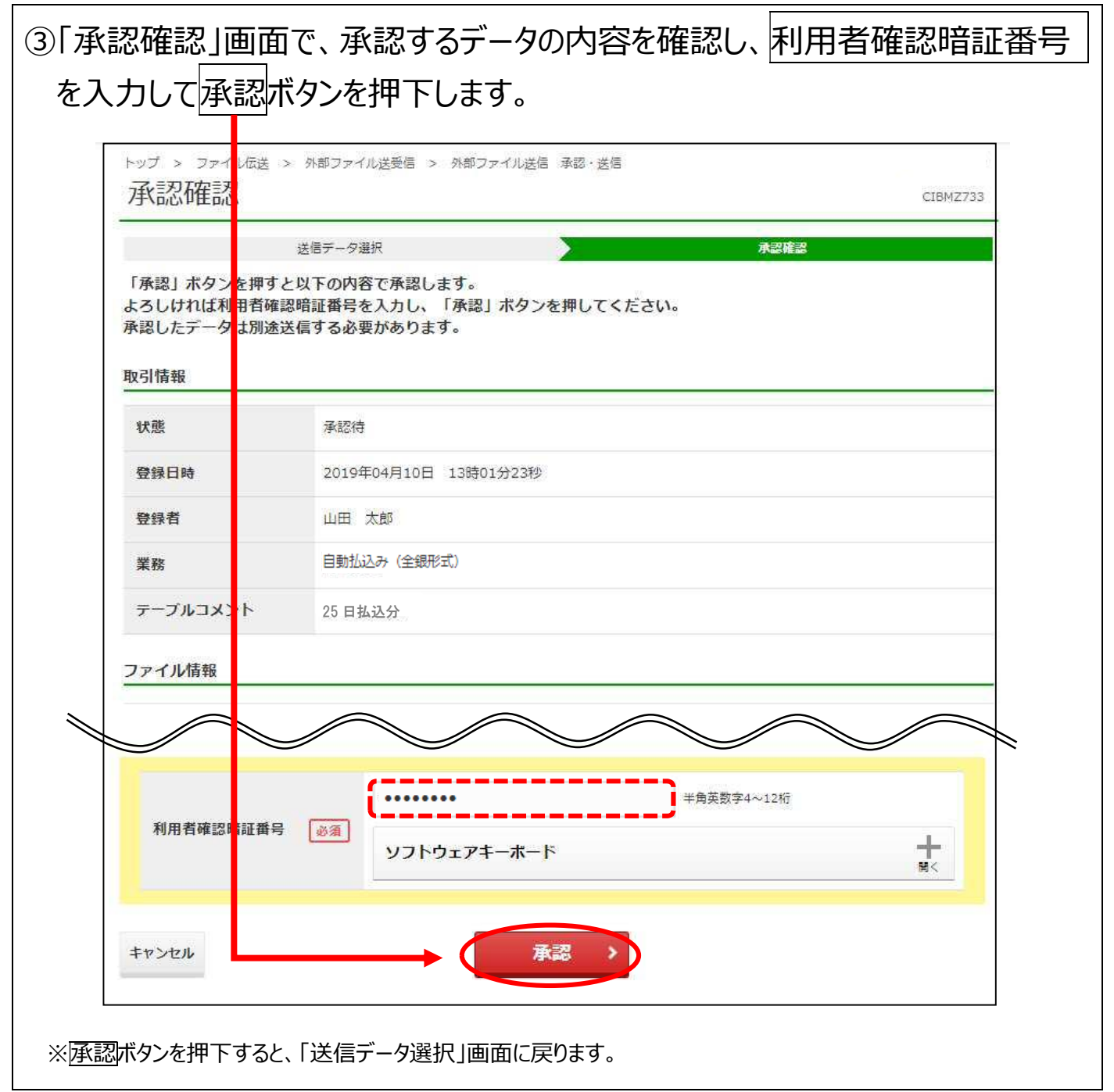

## 1.4 承認したデータを送信

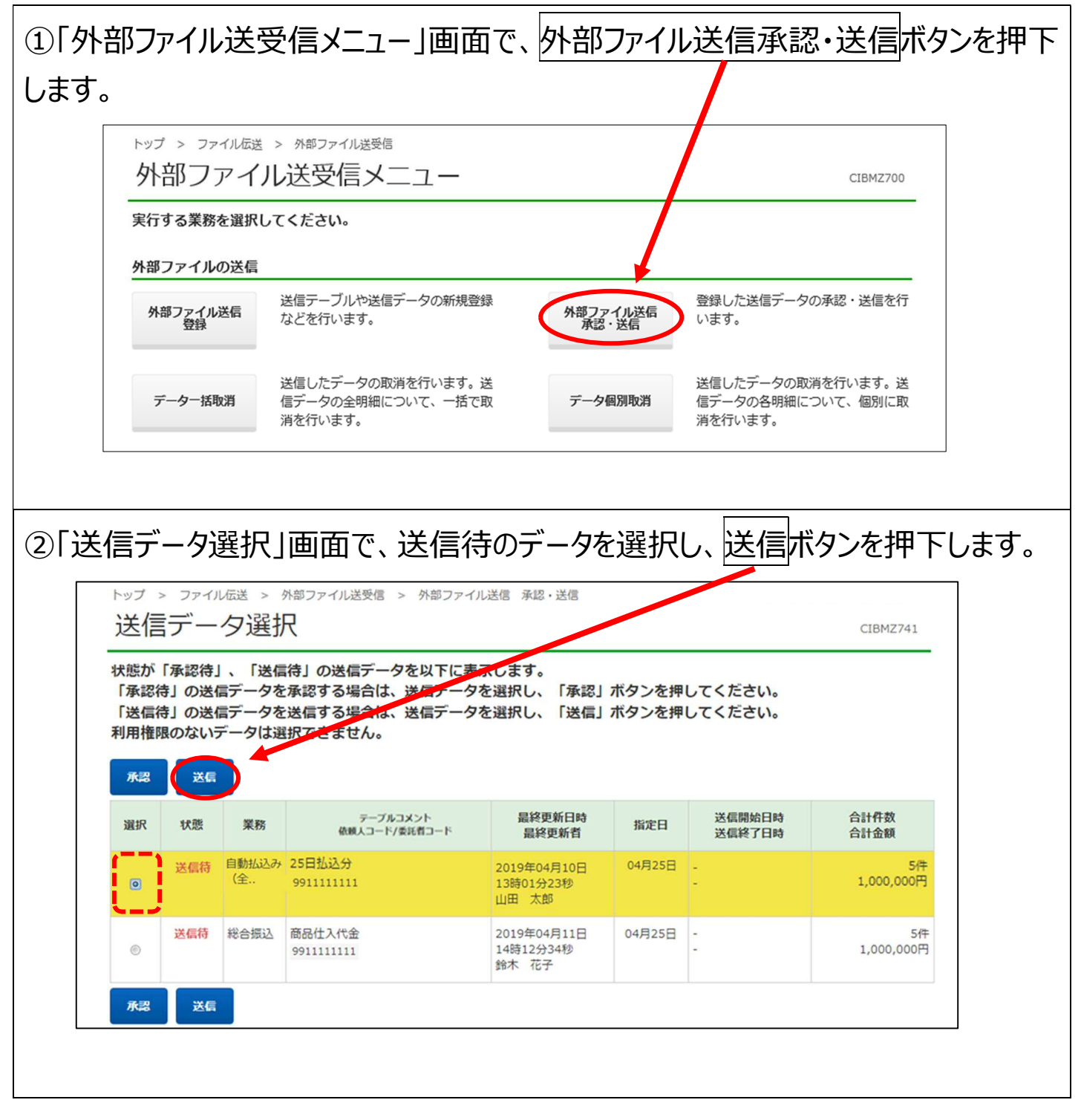

| <br>※デー<br>また | -9送信後、「送信結<br>、「送信結果」画面の<br> | 果」画面が表示されますので正常送信となっているか<br>D印刷画面が表示されるため、必要に応じて印刷して<br> | を確認します。<br>こください。 |
|---------------|------------------------------|----------------------------------------------------------|-------------------|
|               | 达1台11年前3                     |                                                          | CIBMZ743          |
|               | 送信データ選<br>「送信」ボタンを押すと        | 法信確認 以下の内容で送信します。                                        | 送信結果              |
|               | よろしけれは利用者確認<br>取引情報          | 暗証番号を入力し、「送信」ボタンを押してくたさい。                                |                   |
|               | 状態                           | 送信待                                                      |                   |
|               | 登録日時                         | 2019年04月23日 10時49分45秒                                    |                   |
|               | 登録者                          | 山田 太郎                                                    |                   |
|               | 承認日時                         | 2019年04月23日 13時10分07秒                                    |                   |
|               | 承認者                          | 鈴木 花子                                                    |                   |
|               | 業務                           | 自動払込み(全銀形式)                                              |                   |
|               | テーブルコメント                     | 25日払込分                                                   |                   |
|               |                              | $\sim$                                                   |                   |
|               | 利用者確認暗証番号                    | <i>単角英数字4~</i><br>メフトウェアキーボード                            | 1247<br>          |
|               | キャンセル                        | 送信                                                       |                   |

#### <過去の送信情報が表示される場合>

払込指定日や委託者コードが同じデータをすでに送信しています。以前の払込 データは上書きされませんので、誤って二重に同じ内容の払込をしないよう、データ を送信してよいかどうか、確認してください。

| 送信データ選択                                                                                                    |                                                                                                    | 送信確認                                                                                                    |                                                                                                    | 送信                                                                                                    | 結果                                                                                   |  |
|----------------------------------------------------------------------------------------------------|----------------------------------------------------------------------------------------------------|----------------------------------------------------------------------------------------------------|----------------------------------------------------------------------------------------------------|----------------------------------------------------------------------------------------------------|--------------------------------------------------------------------------------------|--|
| 「送信」ボタンを押すと以よろしければ利用者確認暗                                                                                                    | 下の内容で送信します。<br>証番号を入力し、「送信」ボ                                                                                                    | タンを押してくだる                                                                                                    | さい。                                                                                                    |                                                                                                    |                                                                                      |  |
| ○ すでに承っている払込デ                                                                                                    | - 々があります。送信前に必ずごる                                                                                                    | 確認ください。                                                                                                    |                                                                                                    |                                                                                                    |                                                                                      |  |
|                                                                                                    |                                                                                                    |                                                                                                    |                                                                                                    |                                                                                                    |                                                                                      |  |
| ファイル指報                                                                                                    |                                                                                                    | <u> </u>                                                                                                    |                                                                                                    |                                                                                                    | × ۔                                                                                  |  |
| 払込指定日                                                                                                    | 04月25日                                                                                                    |                                                                                                    |                                                                                                    |                                                                                                    |                                                                                      |  |
| 記号                                                                                                    | 04020                                                                                                    |                                                                                                    |                                                                                                    |                                                                                                    |                                                                                      |  |
| 番号                                                                                                    | 0123456                                                                                                    |                                                                                                    |                                                                                                    |                                                                                                    |                                                                                      |  |
| 委託者コード                                                                                                    | 991111111                                                                                                    |                                                                                                    |                                                                                                    |                                                                                                    |                                                                                      |  |
| 委託者力ナ名                                                                                                    | カキクケコシヨウシ゛                                                                                                    |                                                                                                    |                                                                                                    |                                                                                                    |                                                                                      |  |
| 払込合計件数                                                                                                    |                                                                                                    |                                                                                                    |                                                                                                    |                                                                                                    | 5件                                                                                   |  |
|                                                                                                    | 51+                                                                                                    |                                                                                                    |                                                                                                    |                                                                                                    |                                                                                      |  |
| 払込合計金額<br>送信前に必ずご確認くださ<br>すでに承っている払込指定日                                                                                                    | <b>い。以前に送信した払込デー</b><br>および委託者コードが同一の未決                                                                                                    | - <b>夕と今回送信する</b><br>済データがあります。                                                                                                    | ム込データが                                                                                                    | それぞれ実行され                                                                                                    | 1,000,000円<br>ます。                                                                    |  |
| 払込合計金額<br>送信前に必ずご確認くたさ<br>すでに承っている払込指定日<br>今回の払込データを処理する<br>以前に送信した払込データは                                                                                                    | <b>い。以前に送信した払込デー</b><br>および委託者コードが同一の未決<br>場合は、チェックポックスをチェ<br>上書きされません。                                                                                                    | ・タと今回送信する<br>済データがあります。<br>ックし、「送信」ポイ                                                                                                    | <b>払込データが</b><br>タンを押してく                                                                                                 | <b>それぞれ実行され</b><br>ださい。                                                                                                    | 1,000,000円ます。                                                                        |  |
| 払込合計金額<br>送信前に必ずご確認くださ<br>すでに承っている払込指定日<br>今回の払込データを処理する<br>以前に送信した払込データは<br>送信終了日時<br>2019年04月09日 14時12分                                                                                                    | <ul> <li>にい。以前に送信した払込デー</li> <li>および委託者コードが同一の未決</li> <li>場合は、チェックボックスをチェ</li> <li>上書きされません。</li> <li>送信者</li> <li>14秒 田中 次郎</li> </ul>                                                                                                    | - タと今回送信する<br>済データがあります。<br>ックし、「送信」ボタ<br>払込指定日<br>04月25日                                                                                                    | ム込データが<br>タンを押してく<br>払込合計件数<br>5件                                                                                        | <b>それぞれ実行され</b><br>ださい。<br>払込合計金額<br>1,000,000円                                                                                                    | 1,000,000円<br>ます。                                                                    |  |
| 払込合計金額           送信前に必ずご確認くださ           すでに承っている払込指定日           今回の払込データを処理する           以前に送信した払込データは           送信終了日時           2019年04月09日           14時12分:           すでに承っている委託者コー           今回の払込データを処理する           以前に送信した払込データは                                                                                                   | たい。以前に送信した払込デー<br>および委託者コードが同一の未決<br>場合は、チェックボックスをチェ<br>上書きされません。           送信者           14秒           田中 次郎           たが同一の未決済データがあります<br>合は、チェックボックスをチェッ<br>ご書きされません。                                                                                                    | ・タと今回送信する<br>済データがあります。<br>ックし、「送信」ボタ<br><u>払込指定日</u><br>04月25日<br>-。<br>つし、「送信」ボタン                                                                                                    | ム込データが<br>タンを押してく<br>払込合計件数<br>5件<br>、を押してくださ                                                                            | それぞれ実行され。<br>ださい。<br>払込合計金額<br>1,000,000円                                                                                                    | 1,000,000円<br>ます。                                                                    |  |
| 払込合計金額<br>送信前に必ずご確認くださ<br>すでに承っている払込指定日<br>今回の払込データを処理する<br>以前に送信した払込データは<br>ど信終了日時<br>2019年04月09日 14時12分:<br>すでに承っている委託者コー<br>今回の払込データを処理するは<br>以前に送信した払込データは<br>送信終了日時                                                                                                    | たい。以前に送信した払込デー<br>および委託者コードが同一の未決<br>場合は、チェックボックスをチェ<br>上書きされません。           送信者           14秒           田中 次郎           ごが同一の未決済データがあります<br>合は、チェックボックスをチェッ<br>書きされません。           送信者           送信者                                                                                                    | タと今回送信する計         済データがあります。         ックし、「送信」ボタン         払込指定日         04月25日         ・         ・         ・         ・         ・         ・         ・         ・         ・         ・         ・         ・         ・         ・         ・         ・         ・         ・         ・         ・         ・         ・         ・         ・         ・         ・         ・         ・         ・         ・         ・         ・         ・         ・         ・         ・         ・         ・         ・         ・         ・         ・         ・         ・         ・         ・         ・         ・         ・         ・         <                                                                                                    | <ul> <li>払込データが</li> <li>シを押してくご</li> <li>払込合計件数</li> <li>5件</li> <li>&gt;を押してくださ</li> <li>払込合計件数</li> </ul>             | それぞれ実行され<br>ださい。<br>払込合計金額<br>1,000,000円<br>だい。<br>払込合計金額                                                                                             | 1,000,000円<br>ます。<br>データコメント<br>25日払込分<br>データコメント                                    |  |
| 払込合計金額           送信前に必ずご確認くださ           すでに承っている払込指定日           今回の払込データを処理する           以前に送信した払込データは           送信終了日時           2019年04月09日           14時12分:           すでに承っている委託者コー           今回の払込データを処理するは           以前に送信した払込データは           送信終了日時           2019年04月09日           14時12分:           2019年04月09日           14時12分: | CV.。以前に送信した払込デー<br>および委託者コードが同一の未決<br>場合は、チェックボックスをチェ<br>上書きされません。           送信者           44秒           田中 次郎           5が同一の未決済データがあります<br>合は、チェックボックスをチェッ<br>書きされません。           送信者           44秒           田中 次郎           5が同一の未決済データがあります           合は、チェックボックスをチェッ           書きされません。           送信者           44秒           田中 次郎 | タと今回送信する         済データがあります。         ックし、「送信」ボタ         払込指定日         04月25日         ・         ・         ・         ・         ・         ・         ・         ・         ・         ・         ・         ・         ・         ・         ・         ・         ・         ・         ・         ・         ・         ・         ・         ・         ・         ・         ・         ・         ・         ・         ・         ・         ・         ・         ・         ・         ・         ・         ・         ・         ・         ・         ・         ・         ・         ・         ・         ・         ・         ・ <td< th=""><th><ul> <li>払込データが</li> <li>シを押してくぶ</li> <li>払込合計件数</li> <li>5件</li> <li>&gt;を押してくださ</li> <li>払込合計件数</li> <li>5件</li> </ul></th><th>それぞれ実行され<br/>ださい。<br/>払込合計金額<br/>1,000,000円<br/>さい。<br/>払込合計金額<br/>1,000,000円</th><th>1,000,000円         ます。         データコメント         25日払込分         デークコメント         25日払込分</th></td<> | <ul> <li>払込データが</li> <li>シを押してくぶ</li> <li>払込合計件数</li> <li>5件</li> <li>&gt;を押してくださ</li> <li>払込合計件数</li> <li>5件</li> </ul> | それぞれ実行され<br>ださい。<br>払込合計金額<br>1,000,000円<br>さい。<br>払込合計金額<br>1,000,000円                                                                               | 1,000,000円         ます。         データコメント         25日払込分         デークコメント         25日払込分 |  |
| 払込合計金額<br>送信前に必ずご確認くださ<br>すでに承っている払込指定日<br>今回の払込データを処理する<br>以前に送信した払込データは<br>2019年04月09日 14時12分<br>すでに承っている委託者コー<br>今回の払込データを処理するは<br>以前に送信した払込データは、<br>送信終了日時<br>2019年04月09日 14時12分                                                                                                    | CV.。以前に送信した払込デー<br>および委託者コードが同一の未決<br>場合は、チェックボックスをチェ<br>上書きされません。           送信者           44秒         田中 次郎           5が同一の未決済データがあります<br>合は、チェックボックスをチェッ<br>書きされません。           送信者           44秒         田中 次郎           以前に送信した払込データ           ショッ                                                                                    | タと今回送信する       済データがあります。       ックし、「送信」ボタン       払込指定日       04月25日       ・       ・       ・       ・       ・       ・       ・       ・       ・       ・       ・       ・       ・       ・       ・       ・       ・       ・       ・       ・       ・       ・       ・       ・       ・       ・       ・       ・       ・       ・       ・       ・       ・       ・       ・       ・       ・       ・       ・       ・       ・       ・       ・       ・       ・       ・       ・       ・       ・       ・       ・       ・       ・       ・       ・       ・       ・       ・       ・       ・       ・       ・ <td>ム込データが       シを押してくご       払込合計件数       ヶを押してくださ       払込合計件数       ヶを押してくださ       払込合計件数       5件       の払込データ</td> <td><ul> <li>それぞれ実行されまた</li> <li>私込合計金額</li> <li>1,000,000円</li> <li>さい。</li> <li>私込合計金額</li> <li>1,000,000円</li> <li>を送信します。</li> <li>ー夕を処理する</li> </ul></td> <td>1,000,000円<br/>ます。</td>                              | ム込データが       シを押してくご       払込合計件数       ヶを押してくださ       払込合計件数       ヶを押してくださ       払込合計件数       5件       の払込データ          | <ul> <li>それぞれ実行されまた</li> <li>私込合計金額</li> <li>1,000,000円</li> <li>さい。</li> <li>私込合計金額</li> <li>1,000,000円</li> <li>を送信します。</li> <li>ー夕を処理する</li> </ul> | 1,000,000円<br>ます。                                                                    |  |

#### 1.5 結果データの受信

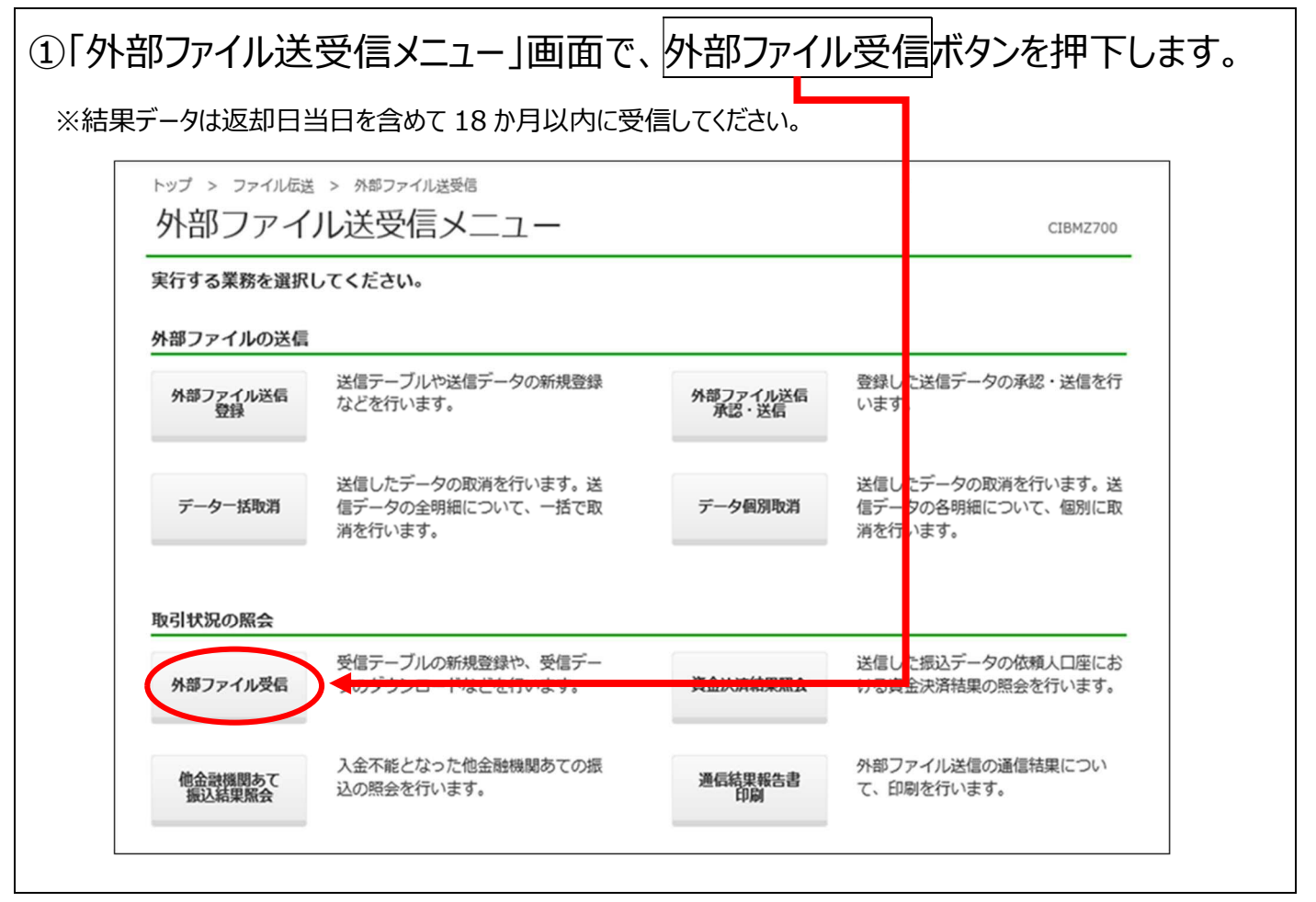

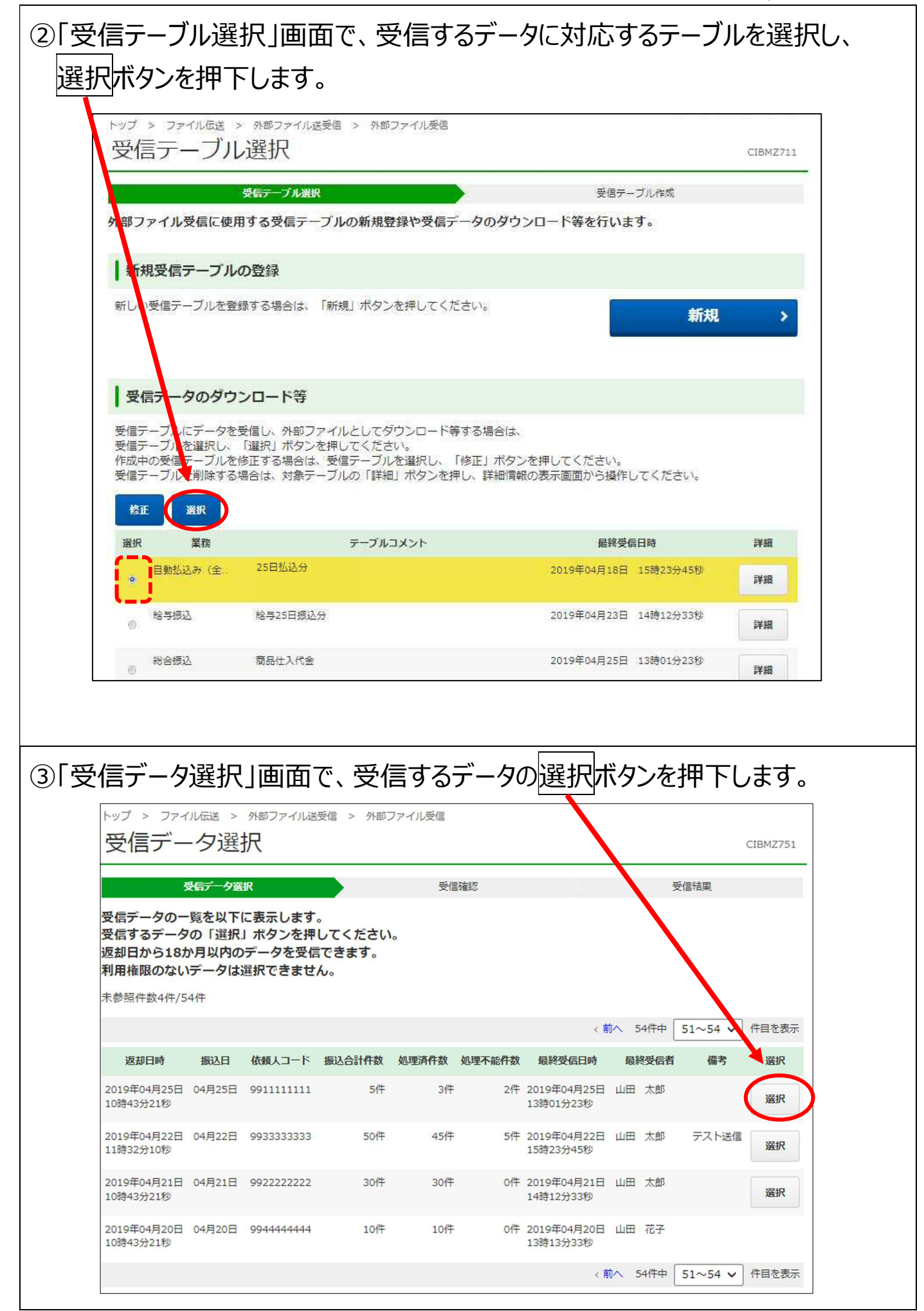

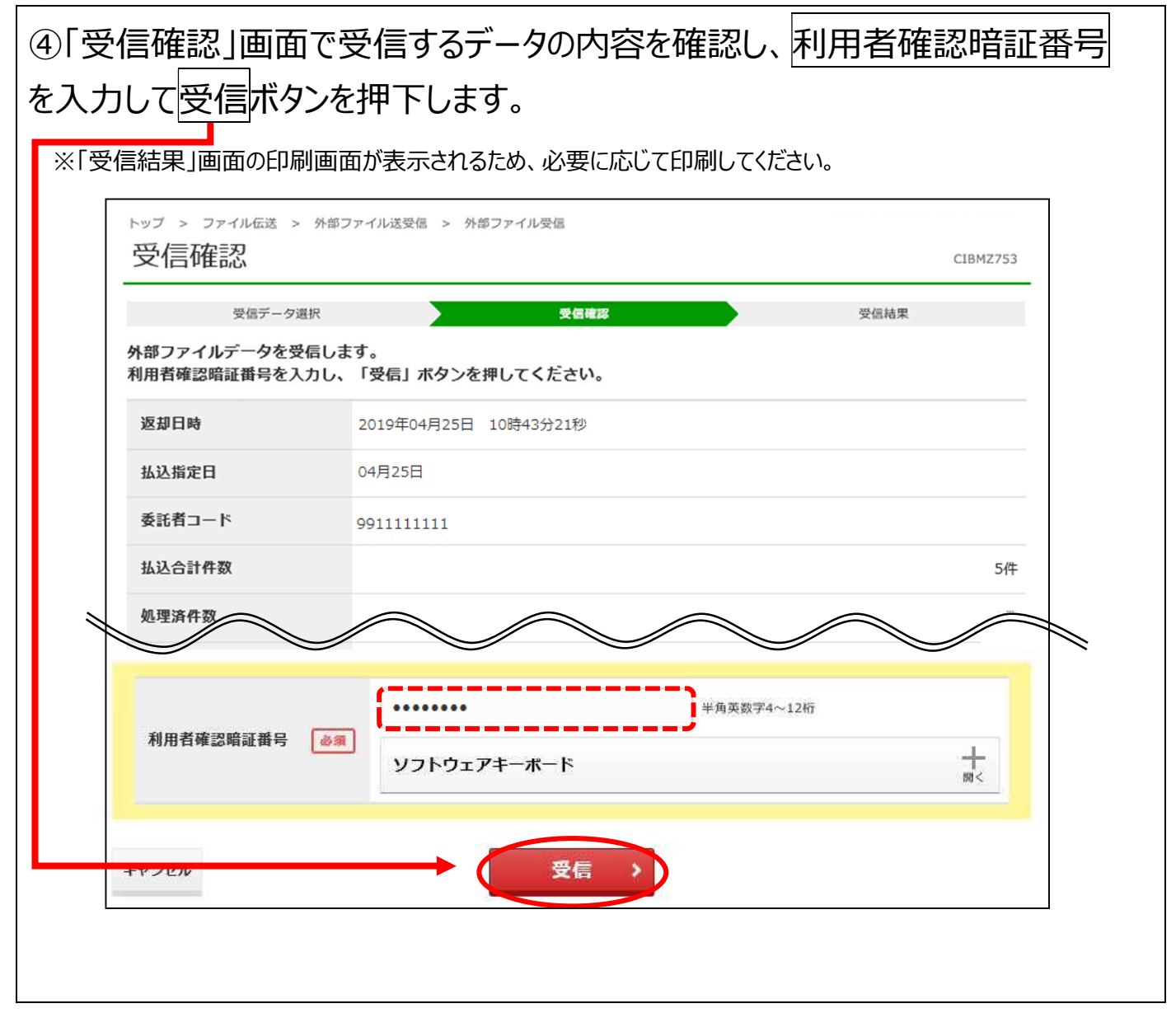

| マゴロボロ未」回回     ゴーボロホ」回回     ゴークを外部フ     ・<br>・<br>ゴデータを印刷す<br>「     トップ > ファイルにま     ・ | て、又信紀来で唯己しょう。<br>アイルとしてダウンロードする場合はファイル保存ボタンを押「<br>る場合は、印刷条件指定ボタンを押下します。 |
|---------------------------------------------------------------------------------------|-------------------------------------------------------------------------|
| 受信結果                                                                                  | CIBMZ714                                                                |
| 受信データン                                                                                | 量択 受信確認 <del>受信精果</del>                                                 |
| い。<br>受信データを印刷する場<br>総合振込、給与・賞与振<br>受信結果情報                                            | 計合は、「印刷条件指定」ボタンを押してください。<br>読込および自動払込みに限り、印刷することができます。                  |
| 終了日時                                                                                  | 2019年04月25日 13時01分23秒                                                   |
| 状態                                                                                    | 正常受信                                                                    |
| 受信者                                                                                   | 山田太郎                                                                    |
| 業務                                                                                    | 自動払込み(全銀形式)                                                             |
| テーブルコメント                                                                              | 25日払込分                                                                  |
| 保存対象の選択                                                                               |                                                                         |
| 保存対象                                                                                  | 全件返却 ~                                                                  |
| 《 受信テーブル返却人                                                                           | ファイル保存(印刷条件指定 >                                                         |

#### 2. 登録口座の口座番号・カナ氏名が正しいか確認

#### 2.1 登録口座の口座番号・カナ氏名が正しいか確認

自動払込みの登録口座の口座番号・カナ氏名が正しいかを確認するためには、 1.2~1.5の手順により、払込金額が0円の自動払込みデータを送信・受信してく ださい。

※登録確認画面等での「払込合計件数」には金額が0円のデータは含まれません。